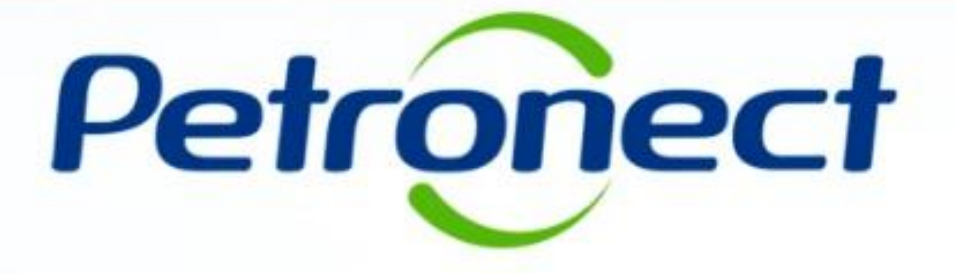

# VISUALIZAÇÃO DE DADOS DA OPORTUNIDADE

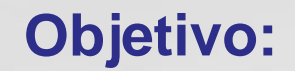

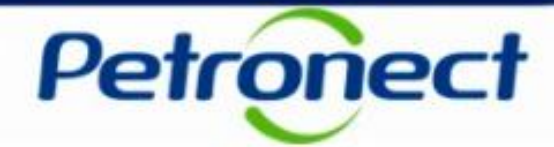

Este tópico possibilita que o usuário fornecedor visualize as informações da oportunidade.

# **Consultas:**

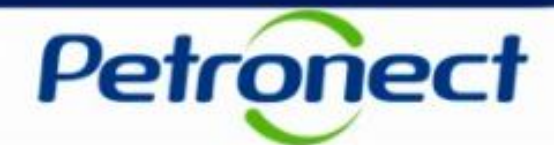

- 1. Acesse o menu inicial "Cotações Eletrônicas";
- 2. Em seguida selecione o submenu "Painel de Oportunidades".

| Petronect                                                                                             | 1                                                                                          |                                                                                                 | Bem-vindo           | io: Teste Forn12 Quar | a-feira, 27 de Fevereiro ( | de 2019 Minha Conta Treinamento:    | s Fale Conosco Termos | Minha Assinatura | Sair com segurança |
|----------------------------------------------------------------------------------------------------|--------------------------------------------------------------------------------------------|-------------------------------------------------------------------------------------------------|---------------------|-----------------------|----------------------------|-------------------------------------|-----------------------|------------------|--------------------|
| A Petronect Past connicas                                                                             | Cadastro na Petrobras                                                                      | Cotações Eletrônicas                                                                            | Pedidos Entre       | egas Pagamentos       | Assinatura Digital         | Normas de Segurança da Informação d | la Petrobras          |                  |                    |
| Sobre as Cotações E                                                                                   | al de Oportunidades Salas                                                                  | s de Colaboração Participações da M                                                             | inna Empresa        |                       |                            |                                     |                       |                  |                    |
| Utilize os filtros disponíveis em<br>Na aba "Minhas Participações"<br>Na aba "Leilões" é necessário u | "Parâmetros de Busca" para<br>o sistema exibe automaticam<br>tilizar algum parâmetro de bu | realizar buscas.<br>tente todas as oportunidades em perí<br>usca para a exibição de resultados. | odo de envio de pro | opostas.              |                            |                                     |                       |                  |                    |
| Minhas Participações (2)                                                                              | Pré-Qualificações (0)                                                                      | Oportunidades Públicas (5909)                                                                   | Leilões (0)         |                       |                            |                                     |                       |                  |                    |
| Ocultar/ exibir parâmetros de bu<br>Número:                                                           | sca                                                                                        |                                                                                                 |                     |                       |                            |                                     |                       |                  |                    |
| Descrição da oportunidade:                                                                            |                                                                                            |                                                                                                 |                     |                       |                            |                                     |                       |                  |                    |
| Descrição ítem:                                                                                       |                                                                                            |                                                                                                 |                     |                       |                            |                                     |                       |                  |                    |
| Data publicação:                                                                                      | 14                                                                                         |                                                                                                 |                     |                       |                            |                                     |                       |                  |                    |
| Data início:                                                                                          | 14                                                                                         |                                                                                                 |                     |                       |                            |                                     |                       |                  |                    |
| Data fim:                                                                                             | 14                                                                                         |                                                                                                 |                     |                       |                            |                                     |                       |                  |                    |
| Família do Material:                                                                                  | 6                                                                                          | ]                                                                                               |                     |                       |                            |                                     |                       |                  |                    |
| Tipo de processo:                                                                                     |                                                                                            | $\vee$                                                                                          |                     |                       |                            |                                     |                       |                  |                    |
| Descrição do objeto:                                                                                  |                                                                                            |                                                                                                 |                     |                       |                            |                                     |                       |                  |                    |
| Estado: 🔷                                                                                             |                                                                                            | \$                                                                                              |                     |                       |                            |                                     |                       |                  |                    |
| Processado desde:                                                                                     |                                                                                            | ~                                                                                               |                     |                       |                            |                                     |                       |                  |                    |
| Status:                                                                                               | Oportunidades atuais                                                                       | ~                                                                                               |                     |                       |                            |                                     |                       |                  |                    |
| Buscar Reinicializar                                                                                  |                                                                                            |                                                                                                 |                     |                       |                            |                                     |                       |                  | >                  |

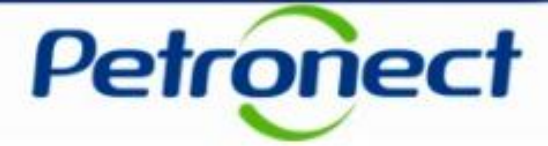

Após a seleção serão exibidas as abas: "Minhas Participações", "Pré-Qualificações", "Oportunidades Públicas" e "Leilões".

**3**. Na aba "**Minhas participações**" o fornecedor poderá visualizar todas as oportunidades em que se inscreveu (histórico) na aba "**Oportunidades Públicas**" conforme a Lei 13.303/2016 e as oportunidades que a sua empresa foi convidada a participar e que ainda não alcançaram a "**Data e Hora Fim**", vale ressaltar que se o fornecedor somente salvar como rascunho a oportunidade e quando ela alcançar a data e hora fim a oportunidade não aparecerá na aba "**Minhas Participações**".

4. Na aba "**Oportunidades Públicas**" o fornecedor poderá visualizar todas as oportunidades públicas que ainda não alcançaram a "**Data e Hora Fim**".

| A Petronect          | Pastas Eletrônicas                                                                                       | Cadastro na Petrobras                                                                                         | Cotações Eletrônicas                                                                             | Contratos e Pedidos                   | Entregas                   | Pagamentos | Assinatura Digital |
|----------------------|----------------------------------------------------------------------------------------------------|----------------------------------------------------------------------------------------------------|--------------------------------------------------------------------------------------------------|---------------------------------------|----------------------------|------------|--------------------|
| Sobre as Cotaç       | ões Eletrônicas Pain                                                                                     | el de Oportunidades Sa                                                                                        | las de Colaboração Pa                                                                            | rticipações da Minha Empr             | esa                        |            |                    |
| i utilize o<br>3 iba | os filtros disponíveis em<br>"Minhas Participações"<br>"Leilões" é necessário (<br>has Participações (2) | "Parâmetros de Busca" pa<br>o sistema exibe automatic<br>utilizar algum parâmetro de<br>Pré-Qualificacões (0) | ra realizar buscas.<br>amente todas as oportuni<br>busca para a exibição de<br>Oportunidades Púb | dades 4 ríodo de en<br>resu 4 Leilões | vio de propostas.<br>s (0) |            |                    |
| Ocultar/             | exibir parâmetros de bu                                                                                  | Isca                                                                                                    |                                                                                                  |                                       |                            |            |                    |
|                      | Número:                                                                                                  |                                                                                                    |                                                                                                  |                                       |                            |            |                    |
| Descrição            | o da oportunidade:                                                                                       |                                                                                                    |                                                                                                  |                                       |                            |            |                    |
|                      | Descrição ítem:                                                                                          |                                                                                                    |                                                                                                  |                                       |                            |            |                    |

**Obs**.: Na aba "**Oportunidades Públicas**" também estarão disponíveis para inscrição as oportunidades tipo "**Pregão Eletrônico**". Esse tipo de oportunidade, após atingir a data fim, é convertida em Pregão. Apenas as propostas classificadas durante o envio de cotação participarão da etapa competitiva de lances no Pregão.

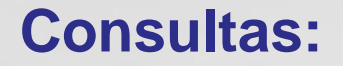

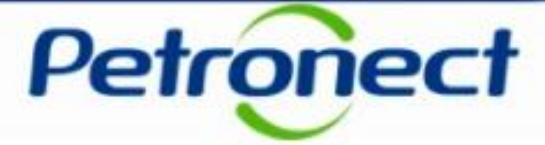

Para visualizar oportunidades, na qual a "Data e Hora Fim" já tenham sido alcançadas, clique no botão "Ocultar/Exibir parâmetros de busca" para exibir os seguintes campos de filtro: "Número", "Descrição da oportunidade", "Descrição do item", "Data publicação", "Data início", "Data fim", "Família do Material", "Tipo de processo", "Período na resposta do pedido" e "Status.

| Ocultar/ exibir parâmetros de b | usca                        |
|---------------------------------|-----------------------------|
| Número:                         |                             |
| Descrição da oportunidade:      |                             |
| Descrição ítem:                 |                             |
| Data publicação:                | 14                          |
| Data início:                    | 14                          |
| Data fim:                       | 14                          |
| Família do Material:            | 8                           |
| Tipo de processo:               | ~                           |
| Descrição do objeto:            |                             |
| Estado: 🔷                       | 요                           |
| Processado desde:               | ~                           |
| Status:                         | Oportunidades atuais $\sim$ |
| Buscar Reinicializar            |                             |

### **Consultas:**

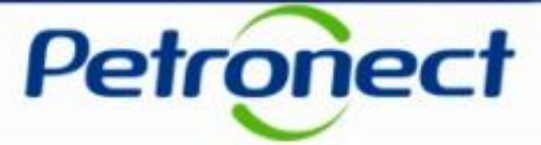

5. Após clicar na aba "Minhas Participações" ou "Oportunidades Públicas", clique no link da oportunidade que deseja acessar.

| Petronect                                                                                                    |                                                                                                    |                                                                              |                           |            |                    | Bem-vindo: Teste Forn12 Quarta-feira, 27 de Fevereiro | de 2019 Minha | a Conta Treinamento | os Fale Conosco 1 | Fermos Minha Assinatura | Sair com segurança |
|----------------------------------------------------------------------------------------------------|----------------------------------------------------------------------------------------------------|------------------------------------------------------------------------------|---------------------------|------------|--------------------|-------------------------------------------------------|---------------|---------------------|-------------------|-------------------------|--------------------|
| A Petronect Pastas Eletrônicas                                                                                                    | Cadastro na Petrobras Cotaçõ                                                                                      | contratos e F                                                                | Pedidos Entregas          | Pagamentos | Assinatura Digital | Normas de Segurança da Informação da Petrobras        |               |                     |                   |                         |                    |
| Sobre as Cotações Eletrônicas Paine                                                                                                    | el de Oportunidades Salas de Cola                                                                                 | aboração Participações da Mi                                                 | inha Empresa              |            |                    |                                                       |               |                     |                   |                         |                    |
| Utilize os filtros disponíveis em<br>Na aba "Minhas Participações"<br>Na aba "Leilões" é necessário u                                                                                                    | "Parâmetros de Busca" para realizar<br>o sistema exibe automaticamente to<br>utilizar algum parâmetro de busca pa | r buscas.<br>vdas as oportunidades em perío<br>rra a exibição de resultados. | do de envio de propostas. |            |                    |                                                       |               |                     |                   |                         | ^                  |
| Minhas Participações (2)                                                                                                    | Pré-Qualificações (0) Opo                                                                                         | ortunidades Públicas (5909)                                                  | Leilões (0)               |            |                    |                                                       |               |                     |                   |                         |                    |
| Ocultar/ exibir parâmetros de bu<br>Número:<br>Descrição da oportunidade:<br>Descrição îtem:<br>Data publicação:<br>Data inicio:<br>Data fim:<br>Família do Material:<br>Tipo de processo:<br>Descrição do objeto: |                                                                                                    |                                                                              |                           |            |                    |                                                       |               |                     |                   |                         |                    |
| Estado: 💠                                                                                                    | P                                                                                                    | \$                                                                           |                           |            |                    |                                                       |               |                     |                   |                         |                    |
| Processado desde:<br>Status:<br>car Reinicializar                                                                                                    | Oportunidades atuais V                                                                                            |                                                                              |                           |            |                    |                                                       |               |                     |                   |                         |                    |
| J tar ∨                                                                                                    |                                                                                                    |                                                                              |                           |            |                    |                                                       |               |                     |                   |                         |                    |
| Número                                                                                                    | Nome                                                                                                    | Data Início                                                                  | Hora Início Data Fim      | Hora Fim   | Status             | Tipo de Processo                                      |               |                     |                   |                         |                    |
| 7000065256                                                                                                    | teste área externa                                                                                                | 31.01.2019                                                                   | 00:00:00 09.03.2019       | 00:00:00   | Não criada         | Oportunidades Públicas                                |               |                     | <b>Q</b>          |                         |                    |
| 7000065241                                                                                                    | teste123456                                                                                                    | 25.01.2019                                                                   | 00:00:00 05.03.2019       | 00:00:00   | Memorizado         | Oportunidades Públicas                                | Q             | Ø                   |                   |                         | ~                  |
| <                                                                                                    |                                                                                                    |                                                                              |                           |            |                    |                                                       |               |                     |                   |                         |                    |

# Cabeçalho:

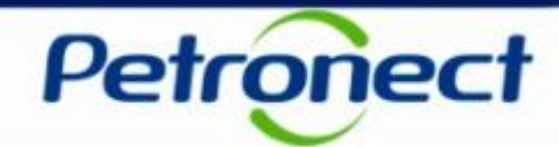

- 6. Será exibida uma nova tela: "Exibir Oportunidade".
- 7. Serão apresentadas duas abas: "Cabeçalho" e "Itens".

|                                 |               |                              |                                 |                  | 6     |  |                                      |
|---------------------------------|---------------|------------------------------|---------------------------------|------------------|-------|--|--------------------------------------|
|                                 |               |                              |                                 | Exibir oportunio | dade: |  |                                      |
| <b>7</b> Relatório da Sala de C | olaboração    | esumo da oportunidade Prepar | ar Proposta Sala de colaboração |                  |       |  | Voltar para o Painel de Oportunidade |
| Cabeçalho                       | Itens         |                              |                                 |                  |       |  |                                      |
| Dados básicos Atribu            | tos   Notas e | e anexos                     |                                 |                  |       |  |                                      |
| № solic.cotação:                | 7000065256    |                              |                                 |                  |       |  |                                      |
| Fuso horário:                   | ZBRDF         |                              |                                 |                  |       |  |                                      |
| * Data início:                  | 31.01.2019    | 00:00:00                     |                                 |                  |       |  |                                      |
| * Data fim:                     | 09.03.2019    | 00:00:00                     |                                 |                  |       |  |                                      |
| Data de abertura:               | 09.03.2019    | 00:00:00                     |                                 |                  |       |  |                                      |
| Moeda:                          | BRL           |                              |                                 |                  |       |  |                                      |
| Tipo de Oportunidade:           | LP N-Int Item |                              |                                 |                  |       |  |                                      |
| Critério de julgamento:         | Menor preço   |                              |                                 |                  |       |  |                                      |
| Oportunidade restrita a MEPP:   |               |                              |                                 |                  |       |  |                                      |
|                                 |               |                              |                                 |                  |       |  |                                      |

### Cabeçalho:

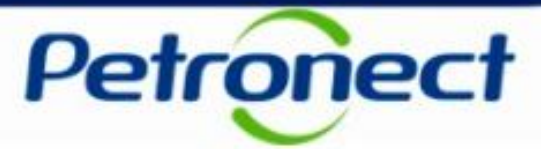

- 8. Na aba "Cabeçalho", serão exibidos os menus: "Dados básicos", "Atributos" e "Notas e anexos".
- 9. Na seção "Dados básicos" visualize os dados básicos da Oportunidade.

|                                                      |                     |                                      |                          | Exibir oportunidade: |                                      |
|------------------------------------------------------|---------------------|--------------------------------------|--------------------------|----------------------|--------------------------------------|
| Relatório da Sala de C<br>Cabecalho<br>Dados básicos | iolaboração F       | Resumo da oportunidade Preparar Prop | osta Sala de colaboração |                      | Voltar para o Painel de Oportunidade |
| Nº solic.cotação:                                    | 7000065256          | 9                                    |                          |                      |                                      |
| Fuso horário:<br>* Data início:                      | ZBRDF<br>31.01.2019 | 00:00:00                             |                          |                      |                                      |
| * Data fim:                                          | 09.03.2019          | 00:00:00                             |                          |                      |                                      |
| Data de abertura:                                    | 09.03.2019          | 00:00:00                             |                          |                      |                                      |
| Tipo de Oportunidade:                                | LP N-Int Item       |                                      |                          |                      |                                      |
| Critério de julgamento:                              | Menor preço         |                                      |                          |                      |                                      |
| Oportunidade restrita a MEPP:                        |                     |                                      |                          |                      |                                      |

#### Cabeçalho:

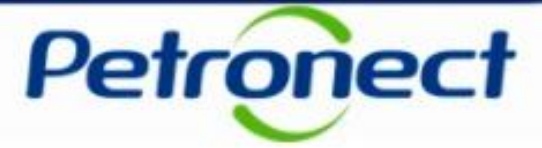

**10**. Na seção "**Atributos**" são exibidos os atributos obrigatórios e não obrigatórios para preenchimento.

Quando se tratar de <u>Oportunidade Pública</u>, na seção "**Atributos**", o fornecedor deverá assinalar se o mesmo se "**autodeclara uma Microempresa ou Empresa de Pequeno Porte**". Serão apresentadas as opções "**Sim**" ou "**Não**", onde "**Sim**" significa tratar-se de uma <u>Microempresa</u> e "**Não**" significa tratar-se de <u>Empresa de Pequeno</u> <u>Porte</u>.

| Cabeçalho Itens                        |                                                                                 |            |      |
|----------------------------------------|---------------------------------------------------------------------------------|------------|------|
| Dados básicos Atributos Notas e anexos |                                                                                 |            |      |
| Atributos                              |                                                                                 | Comentário | (10) |
|                                        | Sim Não<br>* Você se autodeclara uma Microempresa ou Empresa de Pequeno Porte?: |            |      |

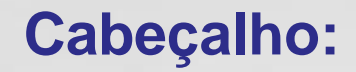

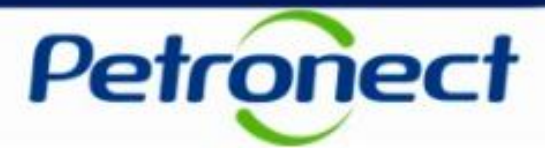

11. Clique no menu "Notas e anexos" serão exibidas as seções "Notas" e "Anexos".

|                                                           |                     | Exibir solicita    | ação de cotação                 | ):                             |                                                        |                                    |  |
|-----------------------------------------------------------|---------------------|--------------------|---------------------------------|--------------------------------|--------------------------------------------------------|------------------------------------|--|
| 🗘 Relatório da Sala de Colaboração Resumo da oportunidade | Sala de colaboração |                    |                                 |                                |                                                        |                                    |  |
| Cabeçalho 11   Dados básicos Atributos   Notas e anexosi  | Co                  | Clique i<br>mprado | no link "(<br>o <b>r"</b> para  | Coment<br>ver os c             | t <b>ários do</b><br>comentários;                      | ]                                  |  |
| Categoria                                                 | Descrição           |                    |                                 |                                |                                                        |                                    |  |
| Comentários do Comprador                                  | -vazio-             |                    |                                 |                                |                                                        |                                    |  |
| ✓ Anexos                                                  |                     |                    |                                 |                                |                                                        |                                    |  |
| Inserir anexo Editar descrição Eliminar                   |                     |                    |                                 |                                |                                                        |                                    |  |
| Descrição Nome do arquivo                                 | Categoria           | Tamanho (KB)       | Modificado por                  | Modificado em                  |                                                        |                                    |  |
| Solicitação de Cotação-0003208175                         | 208175.txt txt      | 2                  | TST_COM_02                      | 05.12.2017                     |                                                        |                                    |  |
|                                                           |                     | Cliqu<br>faze      | ie no lin<br>r downlo<br>pelo C | k da col<br>bad dos<br>Comprac | una " <b>Descriç</b><br>documentos i<br>dor/Contratado | <b>ão"</b> para<br>nseridos<br>or; |  |

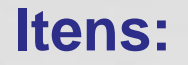

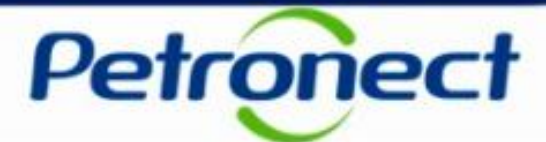

12. Clique na aba "Itens". Será exibida a seção "Síntese de Itens".

|     |     |                 |                  |                  |                  | Exibir solicitação                    | de cotação:          |     |    |       |         |       |        |     |
|-----|-----|-----------------|------------------|------------------|------------------|---------------------------------------|----------------------|-----|----|-------|---------|-------|--------|-----|
|     | φ   | Relatório da    | Sala de Colabora | ação Resumo da o | portunidade Sala | de colaboração                        |                      |     |    |       |         |       |        |     |
| (12 |     | Cabeçalho       | Itens            |                  |                  |                                       |                      |     |    |       |         |       |        |     |
|     | - s | intese de itens |                  |                  |                  |                                       |                      |     |    |       |         |       |        | - ^ |
|     |     |                 |                  |                  |                  |                                       |                      |     |    |       |         |       |        |     |
|     | Ē   | Número          | Descrição UM     | Tipo item        | ID produto       | Descrição                             | Categoria do produto | Qtd | UM | Moeda | Remessa | Notas | Anexos |     |
|     |     | o001 📷          | Unidade          | Material         |                  | Paraf. estojo A307-B 3/16"-24 x1 1/8" | 31161619             | 10  | UN | BRL   |         | 1     | 0      |     |
|     |     | <b>@</b> 0002   | Unidade          | Material         |                  | Anel p/compr. DEMAG                   | 40151610             | 1   | UN | BRL   |         | 1     | 0      |     |
|     |     | <b>6003</b>     | Unidade          | Material         |                  | Contrapino p/compr. DEMAG             | 40151610             | 1   | UN | BRL   |         | 1     | 0      |     |

**13**. Na coluna "**Número**", clique no <u>número</u> ou na <u>descrição</u> do item e visualize informações específicas para cada item.

|                            |      |                 |                  |                   |                    | Exibir solicitação                    | de cotação:          |     |    |       |         |       |        |  |
|----------------------------|------|-----------------|------------------|-------------------|--------------------|---------------------------------------|----------------------|-----|----|-------|---------|-------|--------|--|
|                            | ¢    | Relatório da    | Sala de Colabora | eção Resumo da op | portunidade Sala d | e colaboração                         |                      |     |    |       |         |       |        |  |
|                            |      | Cabeçalho       | Itens            |                   |                    |                                       |                      |     |    |       |         |       |        |  |
|                            | 🖵 Si | íntese de itens |                  |                   |                    |                                       |                      |     |    |       |         |       | Ē      |  |
| (13                        |      |                 |                  |                   |                    |                                       |                      |     |    |       |         |       |        |  |
| $\mathbf{\mathbf{\nabla}}$ | 6    | Número          | Descrição UM     | Tipo item         | ID produto         | Descrição                             | Categoria do produto | Qtd | UM | Moeda | Remessa | Notas | Anexos |  |
|                            |      | oo01 📷          | Unidade          | Material          |                    | Paraf. estojo A307-B 3/16"-24 x1 1/8" | 31161619             | 10  | UN | BRL   |         | 1     | 0      |  |
|                            |      | <b>@ 0002</b>   | Unidade          | Material          |                    | Anel p/compr. DEMAG                   | 40151610             | 1   | UN | BRL   |         | 1     | 0      |  |
|                            |      | <b>@</b> 0003   | Unidade          | Material          |                    | Contrapino p/compr. DEMAG             | 40151610             | 1   | UN | BRL   |         | 1     | 0      |  |

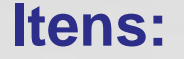

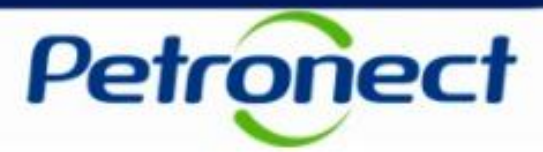

14. Após clicar no item na coluna "Número" já poderá visualizar os detalhes do item :

Na aba "Dados do item" serão exibidos: "Identificação", "Moeda e valores", "Outras características" e "Prestação de serviço e fornecimento".

|                   |                         |                                       | (14)                             |            |
|-------------------|-------------------------|---------------------------------------|----------------------------------|------------|
|                   | Dados do item           | Atributos Notas e anexos              |                                  |            |
|                   | Identificação           |                                       | Moeda e valores                  |            |
| Visualização dos  | ID produto:             |                                       | Quantidade necessária:           | 10 Unidade |
|                   | Descrição:              | Paraf. estojo A307-B 3/16"-24 x1 1/8" | Prestação de serviços e fornecim | ento       |
| detaines do item. | Categoria do produto:   | 31161619                              | Data/hora de remessa:            | 00:00:00   |
|                   | Utilização do material: | 2 - CONSUMO                           |                                  |            |
|                   | Outras características  |                                       |                                  |            |
|                   |                         |                                       |                                  |            |

**Obs**<sup>1</sup>.: Através da oportunidade acessada na aba "**Minhas Participações**", serão exibidas as abas: "Dados do item", "Atributos" e "Notas e anexos".

**Obs**<sup>2</sup>.: Através da oportunidade acessada em "**Oportunidades Públicas**", serão exibidas as abas "Dados do item" e "Notas e anexos".

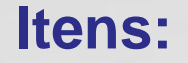

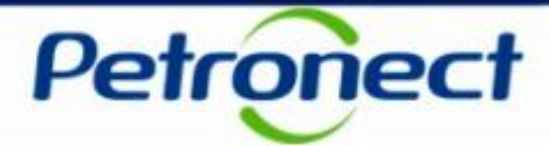

15. Na aba "Atributos" serão exibidos os atributos obrigatórios e não obrigatórios.

| Dados do item Atributos Notas e anexos                               |                           | <b>^</b>                                                         |
|----------------------------------------------------------------------|---------------------------|------------------------------------------------------------------|
| tributos                                                             |                           | Comentário                                                       |
| Embalagem total do ítem                                              | 0,00 BRL                  |                                                                  |
| Frete total do ítem                                                  | 0,00 BRL                  |                                                                  |
| * ICMS (%)                                                           | 12                        |                                                                  |
| <b>*</b> IPI (%)                                                     | 5                         |                                                                  |
| * COFINS (%)                                                         | 7,65                      |                                                                  |
| * PIS/PASEP (%)                                                      | 1,65                      |                                                                  |
| * O item cotado é tecnicamente igual ao solicitado?                  | 1 - Sim 🗸                 | ~ ~                                                              |
|                                                                      |                           |                                                                  |
|                                                                      |                           | Utilize a barra de rolagem para<br>verificar todos os atributos. |
|                                                                      |                           |                                                                  |
|                                                                      | Exibir oportunidad        | ^                                                                |
| Relatório da Sala de Colaboração Resumo da oportunidade Preparar Pro | posta Sala de colaboração | Voltar para o Painel de Oportunidade                             |

**Obs.:** Preencha todos os atributos obrigatórios (\*). Para sair do modo de visualização volte para o "**Painel de Oportunidade**".

### **Resumo da Oportunidade:**

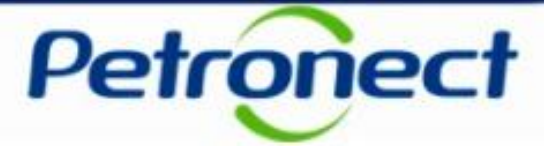

**16**. Este tópico possibilita que o usuário fornecedor visualize os dados da oportunidade em PDF. Acima das abas **"Cabeçalho**" e **"Itens**", clique no botão **"Resumo da Oportunidade**".

|                               | Exibir oportunidade:                                                     |                                      |
|-------------------------------|--------------------------------------------------------------------------|--------------------------------------|
| Relatório da Sala de C        | Colaboração Resumo da oportunidade Preparar Proposta Sala de colaboração | Voltar para o Painel de Oportunidade |
| Cabaaalha                     |                                                                          |                                      |
| Capeçaino It                  | tens                                                                     |                                      |
| Dados básicos Notas e         | e anexos                                                                 |                                      |
|                               |                                                                          |                                      |
| № solic.cotação:              | 7000065256                                                               |                                      |
| Fuso horário:                 | ZBRDF                                                                    |                                      |
| * Data início:                | 31.01.2019 00:00:00                                                      |                                      |
| * Data fim:                   | 09.03.2019 00:00:00                                                      |                                      |
| Data de abertura:             | 09.03.2019 00:00:00                                                      |                                      |
| Moeda:                        | BRL                                                                      |                                      |
| Tipo de Oportunidade:         | LP N-Int Item                                                            |                                      |
| Critério de julgamento:       | <sup>C</sup> Menor preço                                                 |                                      |
| Oportunidade restrita a MEPP: |                                                                          |                                      |
|                               |                                                                          |                                      |
|                               |                                                                          |                                      |
|                               |                                                                          |                                      |
|                               |                                                                          | _                                    |

| Baixar arquivo 'Resumo_da_oportunidade.pdf'                               | Clique em " <b>Baixar arquivo</b> " pa<br>efetuar o download completo<br>Resumo da oportunidade. | ara<br>do |  |  |
|---------------------------------------------------------------------------|--------------------------------------------------------------------------------------------------|-----------|--|--|
| Quando o download do arquivo estiver completo, fechar a janela do browser |                                                                                                  |           |  |  |
| Fechar Baixar arquivo                                                     |                                                                                                  |           |  |  |

# **Resumo da Oportunidade:**

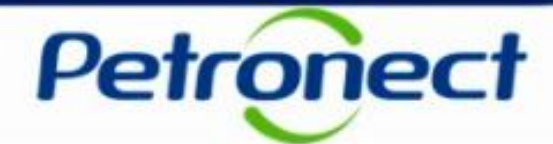

| Petronect                         | Resumo da Oportunidade<br>teste área externa | Número da Oportunidade<br>7000065256 |  |  |  |
|-----------------------------------|----------------------------------------------|--------------------------------------|--|--|--|
|                                   | Dados Básicos                                |                                      |  |  |  |
| Número da proposta                |                                              |                                      |  |  |  |
| Tipo de Oportunidade              | LP N-Int Item                                | LP N-Int Item                        |  |  |  |
| Critério de Julgamento            | Por item                                     | for item                             |  |  |  |
| ID da Oportunidade                | 7000065256                                   | 7000065256                           |  |  |  |
| Nome da Oportunidade              | teste área externa                           |                                      |  |  |  |
| Data da publicação                | 29.01.2019 / 10:50:25                        |                                      |  |  |  |
| Início do período de cotação      | 31.01.2019 / 00:00:00                        |                                      |  |  |  |
| Fim do período de cotação         | 09.03.2019 / 00:00:00                        |                                      |  |  |  |
| Status da proposta                | Nenhuma cotação criada                       |                                      |  |  |  |
| Moeda Principal BRL Real - Brasil |                                              |                                      |  |  |  |
| Local de Entrega                  | Espírito Santo - ES - BR                     |                                      |  |  |  |

|                          | Informações do Comprador |  |
|--------------------------|--------------------------|--|
| Comentários do comprador |                          |  |
| Anexos                   |                          |  |

| Dados do item 1   |           |           |            |                   |                 |                   |
|-------------------|-----------|-----------|------------|-------------------|-----------------|-------------------|
| Número            | Descrição | Categoria | Quantidade | Unidade de Medida | Data de Remessa | Moeda             |
| do item           |           | do item   |            |                   |                 |                   |
| 1                 | teste     | Material  | 1,000      | m                 |                 | BRL Real - Brasil |
| Descrição de Item |           |           |            |                   |                 |                   |

| Dados do Item 2                           |           |           |            |                   |                 |                   |
|-------------------------------------------|-----------|-----------|------------|-------------------|-----------------|-------------------|
| Número                                    | Descrição | Categoria | Quantidade | Unidade de Medida | Data de Remessa | Moeda             |
| do item                                   |           | do item   |            |                   |                 |                   |
| 2                                         | teste     | Material  | 1,000      | m                 |                 | BRL Real - Brasil |
| Descrição de Item                         |           |           |            |                   |                 |                   |
|                                           |           |           |            |                   |                 |                   |
| Dados do Item 3                           |           |           |            |                   |                 |                   |
|                                           |           |           |            |                   |                 |                   |
| Resumo extraído em 28.02.2019 às 11:52:28 |           |           | Pág: 1/2   |                   |                 |                   |
|                                           |           |           |            |                   |                 |                   |

Após efetuar o download, clique em "**Abrir**" e aparecerá o Resumo da oportunidade em PDF.

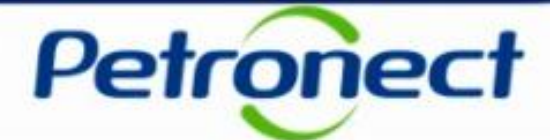

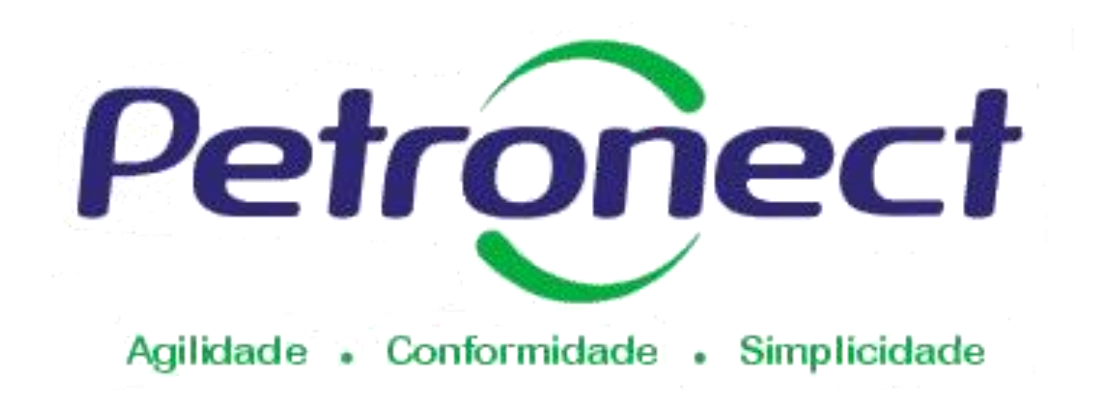

#### www.petronect.com.br

Verifique em nosso Portal os canais de atendimento específicos que a Petronect disponibiliza para Fornecedores e para Usuários do Grupo Petrobras.